## Join a GOOGLE class with a class code

1 Go to classroom.google.com.

2 At the top, click Add + > Join class.

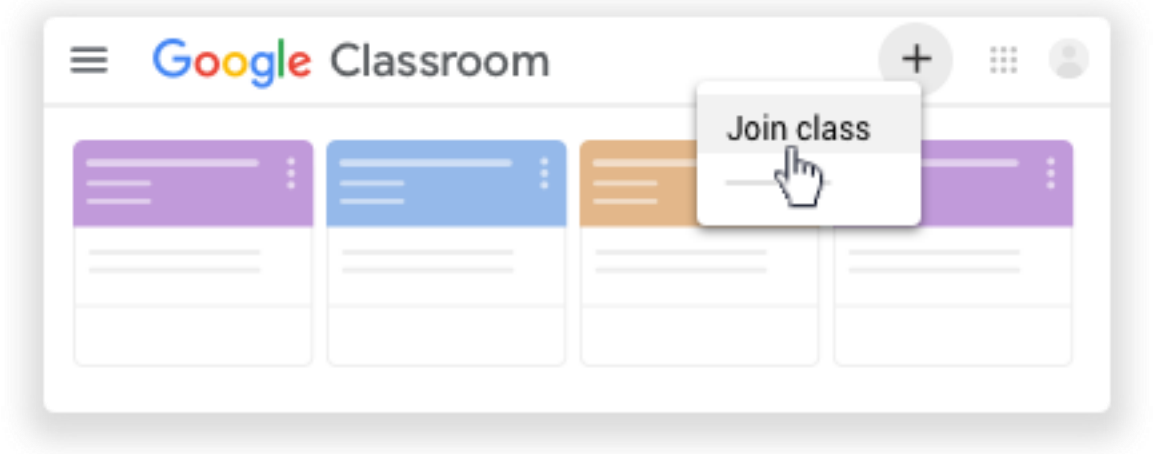

3 Enter the class code your teacher gave you and click Join.

4 A class code consists of 6 or 7 letters or numbers. For example, hjhmgrk or g5gdp1.

|                       |          | _ |
|-----------------------|----------|---|
| Join class            |          |   |
| Class code<br>hjhmgrk |          | ł |
|                       | <br>JOIN | l |

## Accept an invitation from your teacher

1 Go to classroom.google.com.

2 On the class card, click Join.

| ≡ Google Clas | sroom | +       |        |
|---------------|-------|---------|--------|
| :             |       |         |        |
|               |       | Decline | e Join |
|               |       |         | Ф      |

Note: Only your teacher can change the class image. However, you can change your Classroom profile photo. For instructions, see Change your profile photo.